Procédure d'installation borne Wifi

## Configuration de la borne Wifi

Pour commencer la configuration accéder à la borne via l'IP par défaut 192.168.1.245. Se connecter avec cisco, cisco. Puis, configurer l'adresse IP

| Welcome            |                                                             | droce     |      |              |   |      | <br> |       |
|--------------------|-------------------------------------------------------------|-----------|------|--------------|---|------|------|-------|
| Configuration      | Select either Dynamic or Static IP address for your device. |           |      |              |   |      |      |       |
| IP Address         | O Dynamic IP Address (DHCP                                  | ) (Recom  | imei | nded)        | 🔺 |      |      |       |
| Single Point Setup | Static IP Address                                           |           |      |              |   |      |      |       |
| Time Settings      | Static IP Address:                                          | 172       |      | 16           |   | 0    | 20   |       |
| Device Password    | Subnet Mask:                                                | 255       |      | 255          |   | 255  | 0    |       |
| Device r assword   | Default Gateway:                                            | 172       |      | 16           |   | 0    | 1    |       |
| Radio 1 (5 GHz )   | DNS:                                                        | 172       |      | 16           |   | 0    | 10   |       |
| Network Name       | Secondary DNS (optional):                                   |           |      |              |   |      |      |       |
| Wireless Security  |                                                             |           |      |              |   |      |      |       |
| VLAN ID            | Learn more about the differer                               | nt connec | tion | <u>types</u> |   |      |      |       |
| Radio 2 (2.4 GHz)  |                                                             |           |      |              |   |      |      |       |
| Network Name       |                                                             |           |      |              |   |      |      |       |
|                    | Click Next to continue                                      |           |      |              |   |      |      |       |
|                    |                                                             |           |      | [            |   | Back | Next | Cance |

## Ensuite, n'activez pas le single point setup

| Welcome                        | Single Point Setup Set A Cluster                                                                                                    |  |  |  |  |
|--------------------------------|----------------------------------------------------------------------------------------------------|--|--|--|--|
| Configuration                  | A cluster provides a single point of administration and lets you view, deploy, configure, and secure the wireless network as a single entity, rather than separate wireless devices. |  |  |  |  |
| <ul> <li>IP Address</li> </ul> | ○ Create a New Cluster                                                                                                    |  |  |  |  |
| Single Point Setup             | Recommended for a new deployment environment.<br>New Cluster Name:                                                                                                    |  |  |  |  |
| Time Settings                  | AP Location:                                                                                                    |  |  |  |  |
| Device Password                | Cluster Mgmt Address<br>(optional):                                                                                                    |  |  |  |  |
| Radio 1 (5 GHz )               | O Join an Existing Cluster<br>Recommended for adding new wireless access points to the existing deployment                                                                           |  |  |  |  |
| Network Name                   | environment.<br>Existing Cluster Name:                                                                                                    |  |  |  |  |
| Wireless Security              | AP Location:                                                                                                    |  |  |  |  |
| VLAN ID                        | Do not Enable Single Point Setup<br>Recommended for single device deployments or for configuring each device individually.                                                           |  |  |  |  |
| Radio 2 (2.4 GHz)              | Learn more about single point setup                                                                                                    |  |  |  |  |
| Network Name                   |                                                                                                    |  |  |  |  |
|                                | Click Next to continue                                                                                                    |  |  |  |  |

Choisissez votre fuseau horaire et appuyez sur suivant.

| Access Point Setu    | o Wizard                                     |                                             |
|----------------------|----------------------------------------------|---------------------------------------------|
| Welcome              | Configure Device - Set System                | Date And Time                               |
| Configuration        | Enter the time zone, date and time.          |                                             |
| ✓ IP Address         | Time Zone: France                            | ~                                           |
| 🗸 Single Point Setup | (Gets The First C                            | Country Name from the Time Zone You Belong) |
| Time Settings        |                                              |                                             |
| Device Password      | Set System Time:   Network Time Pro Manually | tocol (NTP)                                 |
| Radio 1 (5 GHz )     | C Mandally                                   |                                             |
| Network Name         | NTP Server: 0.ciscosb.pool.ntp.org           |                                             |
| Wireless Security    | <u>Learn more about time settings</u>        |                                             |
| VLAN ID              |                                              |                                             |
| Radio 2 (2.4 GHz)    |                                              |                                             |
| Network Name         |                                              |                                             |
| Network Name         | Click Next to continue                       |                                             |
|                      |                                              |                                             |
|                      |                                              | Back Next Cancel                            |

Configurer le mot de passe de l'administrateur, si vous voulez un mot de passe complexe activez la case puis appuyez sur suivant.

| Welcome                           | Configure Device -                                | Set Password                                                                                                    |  |  |
|-----------------------------------|---------------------------------------------------|----------------------------------------------------------------------------------------------------|--|--|
| Configuration                     | The administrative passw reasons, you should char | The administrative password protects your access point from unauthorized access. For security<br>reasons, you should change the access point password from its default settings. Please write |  |  |
| ✓ IP Address                      | this password down for fu                         | uture reference.                                                                                                    |  |  |
| ✓ Single Point Setup              | Enter a new device passy                          | word:                                                                                                    |  |  |
| • emgie i onit octup              | New password needs at I                           | east 8 characters composed of lower and upper case letters as well a                                                                                                    |  |  |
| <ul> <li>Time Settings</li> </ul> | numbers/symbols by deta                           | aur.                                                                                                    |  |  |
| Device Password                   |                                                   |                                                                                                    |  |  |
| Radio 1 (5 GHz )                  | New Password:                                     | ••••••                                                                                                    |  |  |
|                                   | Confirm Password:                                 |                                                                                                    |  |  |
| Network Name                      |                                                   |                                                                                                    |  |  |
| Wireless Security                 | Password Strength Meter                           | Weak                                                                                                    |  |  |
| VLAN ID                           | Password Complexity:                              | ✓ Enable                                                                                                    |  |  |
| Radio 2 (2.4 GHz)                 | Learn more about pass                             | swords                                                                                                    |  |  |
| Network Name                      |                                                   |                                                                                                    |  |  |
|                                   | Click Next to continu                             | le                                                                                                    |  |  |

Configurer le SSID Wifi du réseau 5 GHz puis appuyez sur suivant.

| Access Point Setu                                                                                     | p Wizard                                                                                                    |
|----------------------------------------------------------------------------------------------------|----------------------------------------------------------------------------------------------------|
| Welcome<br>Configuration<br>IP Address<br>Single Point Setup<br>Time Settings<br>Device Password      | Configure Radio 1 - Name Your Wireless Network The name of your wireless network, known as an SS D, identifies your network so that wireless devices can find it. Enter a name for your wireless network: Network Name (SSID): assurmer_YJG_5G For example: MyNetwork |
| Radio 1 (5 GHz )<br>Network Name<br>Wireless Security<br>VLAN ID<br>Radio 2 (2.4 GHz)<br>Network Name | Click Next to continue                                                                                                    |
|                                                                                                    | Back Next Cancel                                                                                                    |

Choisissez le meilleur protocole de sécurité avec un mot de passe pour le réseau.

| Access Point Setu                      | p Wizard                                                                                                    |
|----------------------------------------|----------------------------------------------------------------------------------------------------|
| Welcome                                | Configure Radio 1 - Secure Your Wireless Network                                                                                                    |
| Configuration                          | Select your network security strength.                                                                                                    |
| ✓ IP Address                           | Best Security (WPA2 Personal - AES)<br>Recommended for new wireless computers and devices that support this option.                                      |
| <ul> <li>Single Point Setup</li> </ul> | Older wireless devices might not support this option.                                                                                                    |
| ✓ Time Settings                        | <ul> <li>Better Security (WPA/WPA2 Personal - TKIP/AES)<br/>Recommended for older wireless computers and devices that might not support WPA2.</li> </ul> |
| ✓ Device Password                      | O No Security (Not recommended)                                                                                                    |
| Radio 1 (5 GHz )                       | ¥                                                                                                    |
| <ul> <li>Network Name</li> </ul>       | Enter a security key with 8-63 characters.                                                                                                    |
| Wireless Security                      | Show Key as Clear Text                                                                                                    |
| VLAN ID                                | <u>Learn more about your network security options</u>                                                                                                    |
| Radio 2 (2.4 GHz)                      |                                                                                                    |
| Network Name                           |                                                                                                    |
|                                        | Click <b>Next</b> to continue                                                                                                    |
|                                        | Back Next Cancel                                                                                                    |

Entrez-le vlan ID pour le réseau 5 GHz ou le laissez par défaut.

| Access Point Setu                      | p Wizard                                                                                                    |
|----------------------------------------|----------------------------------------------------------------------------------------------------|
| Welcome                                | Configure Radio 1 - Assign The VLAN ID For Your Wireless Network                                                                                                    |
| Configuration                          | By default, the VLAN ID assigned to the management interface for your access point is 1, which is also the default untagged VLAN ID. If the management/VLAN ID is the same as the VLAN ID            |
| ✓ IP Address                           | assigned to your wireless network, then the wireless clients associated with this specific wireless<br>network can administer this device. If needed, an access control list (ACL) can be created to |
| <ul> <li>Single Point Setup</li> </ul> | disable administration from wireless clients.                                                                                                    |
| ✓ Time Settings                        | Enter a VLAN ID for your wireless network:                                                                                                    |
| ✓ Device Password                      | VLAN ID: (Range: 1 - 4094)                                                                                                    |
| Radio 1 (5 GHz )                       | 1 earn more about vian ids                                                                                                    |
| <ul> <li>Network Name</li> </ul>       |                                                                                                    |
| <ul> <li>Wireless Security</li> </ul>  |                                                                                                    |
| VLAN ID                                |                                                                                                    |
| Radio 2 (2.4 GHz)                      |                                                                                                    |
| Network Name                           | Click Next to continue                                                                                                    |
|                                        | Click Next to continue                                                                                                    |
|                                        | Back Next Cancel                                                                                                    |

Faire la même manipulation pour le second réseau en 2,4 GHz

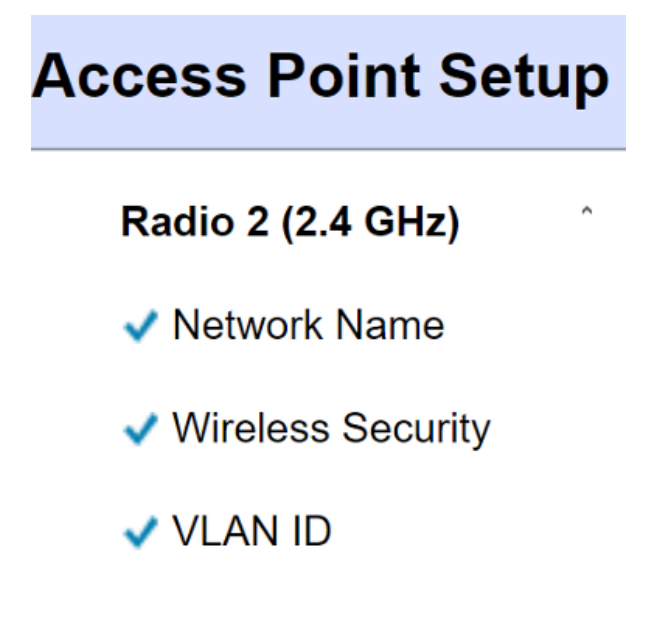

Puis, ne pas activer le Captive Portal et appuyer sur suivant.

| Access Point Setur                    | p Wizard                                                                                                    |
|---------------------------------------|----------------------------------------------------------------------------------------------------|
| Radio 2 (2.4 GHz)                     | Enable Captive Portal - Create Your Guest Network                                                                                                    |
| <ul> <li>Network Name</li> </ul>      | Use Captive Portal to set up a guest network, which means that wireless users need to be authenticated before they can access the Internet. For example, a hotel can create a guest |
| <ul> <li>Wireless Security</li> </ul> | network to redirect new wireless users to a page for authentication.                                                                                                    |
| VLAN ID                               | Do you want to create your guest network now?                                                                                                    |
| Captive Portal                        | O Yes                                                                                                    |
| Creation                              | • No, thanks.                                                                                                    |
| Network Name                          | Cearn more about captive portal guest networks                                                                                                    |
| Wireless Security                     |                                                                                                    |
| VLAN ID                               |                                                                                                    |
| Redirect URL                          |                                                                                                    |
| Summary                               |                                                                                                    |
| Finish                                |                                                                                                    |
|                                       | Click Next to continue                                                                                                    |
|                                       | Back Next Cancel                                                                                                    |

Vérifiez le résumé et cliquez sur « submit » pour appliquer les paramètres.

| Access Point Setu                | p Wizard                                                                                |
|----------------------------------|-----------------------------------------------------------------------------------------|
| Radio 2 (2.4 GHz)                | Summary - Confirm Your Settings                                                         |
| <ul> <li>Network Name</li> </ul> | Please review the following settings and ensure the data is correct.<br>Radio 1 (5 GHz) |
| Wireless Security                | Network Name (SSID):assurmer_YJG_5G                                                     |
|                                  | Network Security Type:WPA2 Personal - AES                                               |
|                                  | Security Key:                                                                           |
| Captive Portal                   | VLAN ID: 1                                                                              |
| Creation                         | Radio 2 (2.4 GHz)                                                                       |
| • orodaon                        | Network Name (SSID):assurmer_YJG_2.4                                                    |
| Network Name                     | Network Security Type:WPA2 Personal - AES                                               |
| Wiroloss Socurity                | Security Key:                                                                           |
| Wheless Security                 | VLAN ID: 1                                                                              |
| VLAN ID                          |                                                                                         |
| Redirect URL                     | Note: Radio1 and Radio2 will be enabled after clicking Submit.                          |
| Summary                          |                                                                                         |
| Finish                           |                                                                                         |
|                                  | Click Submit to enable settings on your Cisco Systems, Inc Access Point                 |
|                                  | Back Submit Cancel                                                                      |

## Mis en place de Radius

## Allez dans le menu Wireless et cliquez sur Networks

Une fois sur cette page. Appuyer sur « Edit », mettre la clé de sécurité en « WPA Entreprise » et appuyer sur « show détails » pour configurer le serveur Radius

| Networks                                                                                                    |         |                  |                |                  |            |                   |            |  |
|----------------------------------------------------------------------------------------------------|---------|------------------|----------------|------------------|------------|-------------------|------------|--|
| Select the radio interface first, and then enter the configuration parameters. Radio:   Radio 1 (5 GHz)  Radio 2 (2.4 GHz) |         |                  |                |                  |            |                   |            |  |
| Virtual Access Points (S                                                                                                   | SSIDs)  |                  |                |                  |            |                   |            |  |
| VAP No. Enable                                                                                                    | VLAN ID | SSID Name        | SSID Broadcast | Security         | MAC Filter | Channel Isolation | Band Steer |  |
| ☑ 0 ☑                                                                                                    | 110     | YJG_admin        |                | WPA Enterprise   | Disabled ~ |                   |            |  |
|                                                                                                    |         |                  | [              | Show Details     |            |                   |            |  |
| ☑ 1 ☑                                                                                                    | 1       | ciscob           |                | WPA Personal     | Disabled ~ |                   |            |  |
|                                                                                                    |         |                  |                | Show Details     |            |                   |            |  |
| ☑ 2 ☑                                                                                                    | 80      | YJG_utilisateurs |                | WPA Enterprise 🗠 | Disabled ~ |                   |            |  |
| ¥                                                                                                    |         |                  |                | Show Details     |            |                   |            |  |
| Add Edit Delete                                                                                                    |         |                  |                |                  |            |                   |            |  |
| Save                                                                                                    |         |                  |                |                  |            |                   |            |  |

Décocher le paramètre Radius global, renseigner l'adresse IP du serveur Radius et activer le paramètre « Enable Radius Accounting »

| WPA Versions: V WPA-TKIP WF             | YA2-AES                                           |
|-----------------------------------------|---------------------------------------------------|
| Use global RADIUS server settings       |                                                   |
| Server IP Address Type:    IPv4    IPv6 |                                                   |
| Server IP Address-1: 172.16.0.50        | (XXX.XXX.XXX)                                     |
| Server IP Address-2:                    |                                                   |
| Server IP Address-3:                    |                                                   |
| Server IP Address-4:                    | (xxx.xxx.xxx)                                     |
| Key-1: ••••••                           | ··· (Range: 1-64 Characters)                      |
| Key-2:                                  | (Range: 1-64 Characters)                          |
| Key-3:                                  | (Range: 1-64 Characters)                          |
| Key-4:                                  | (Range: 1-64 Characters)                          |
| Enable RADIUS Accounting                |                                                   |
| Active Server IP Address-1              | v                                                 |
| Broadcast Key Refresh Rate: 86400       | Sec (Range: 0-86400, 0 = Disable, Default: 86400) |
| Session Key Refresh Rate: 0             | Sec (Range: 30-86400, 0 = Disable, Default: 0)    |

Lorsque vous avez terminé, appuyez sur « Save » pour appliquer les changements.

| Networks /                                                                                                    |                |                |            |                   |            |  |
|----------------------------------------------------------------------------------------------------|----------------|----------------|------------|-------------------|------------|--|
| Select the radio interface first, and then enter the configuration parameters.<br>Radio: <ul> <li>Radio 1 (5 GHz)</li> <li>Radio 2 (2.4 GHz)</li> </ul> |                |                |            |                   |            |  |
| Virtual Access Points (SSIDs)                                                                                                    |                |                |            |                   |            |  |
| VAP No. Enable VLAN ID SSID Name                                                                                                    | SSID Broadcast | Security       | MAC Filter | Channel Isolation | Band Steer |  |
| 0 🗹 / 110 YJG_admin                                                                                                    |                | WPA Enterprise | Disabled ~ |                   |            |  |
|                                                                                                    |                | Show Details   |            |                   |            |  |
| I ciscob                                                                                                    |                | WPA Personal   | Disabled ~ |                   |            |  |
|                                                                                                    |                | Show Details   |            |                   |            |  |
| V 80 YJG_utilisateurs                                                                                                    |                | WPA Enterprise | Disabled ~ |                   |            |  |
|                                                                                                    |                | Show Details   |            |                   |            |  |
| Add Edit Delete                                                                                                    |                |                |            |                   |            |  |
| Save                                                                                                    |                |                |            |                   |            |  |